# Outlook メールアカウント 登録手順書 [Ver.1.1]

# 令和2年3月

札幌医科大学附属総合情報センター

【はじめに】

本手順書は、当センター発行 SAPMED アカウントを Outlook に登録する方法を記載しておりま す。登録時、必ず学内ネットワークに接続している必要があります。

手順 1

画面左上の「ファイル」をクリックしてください。

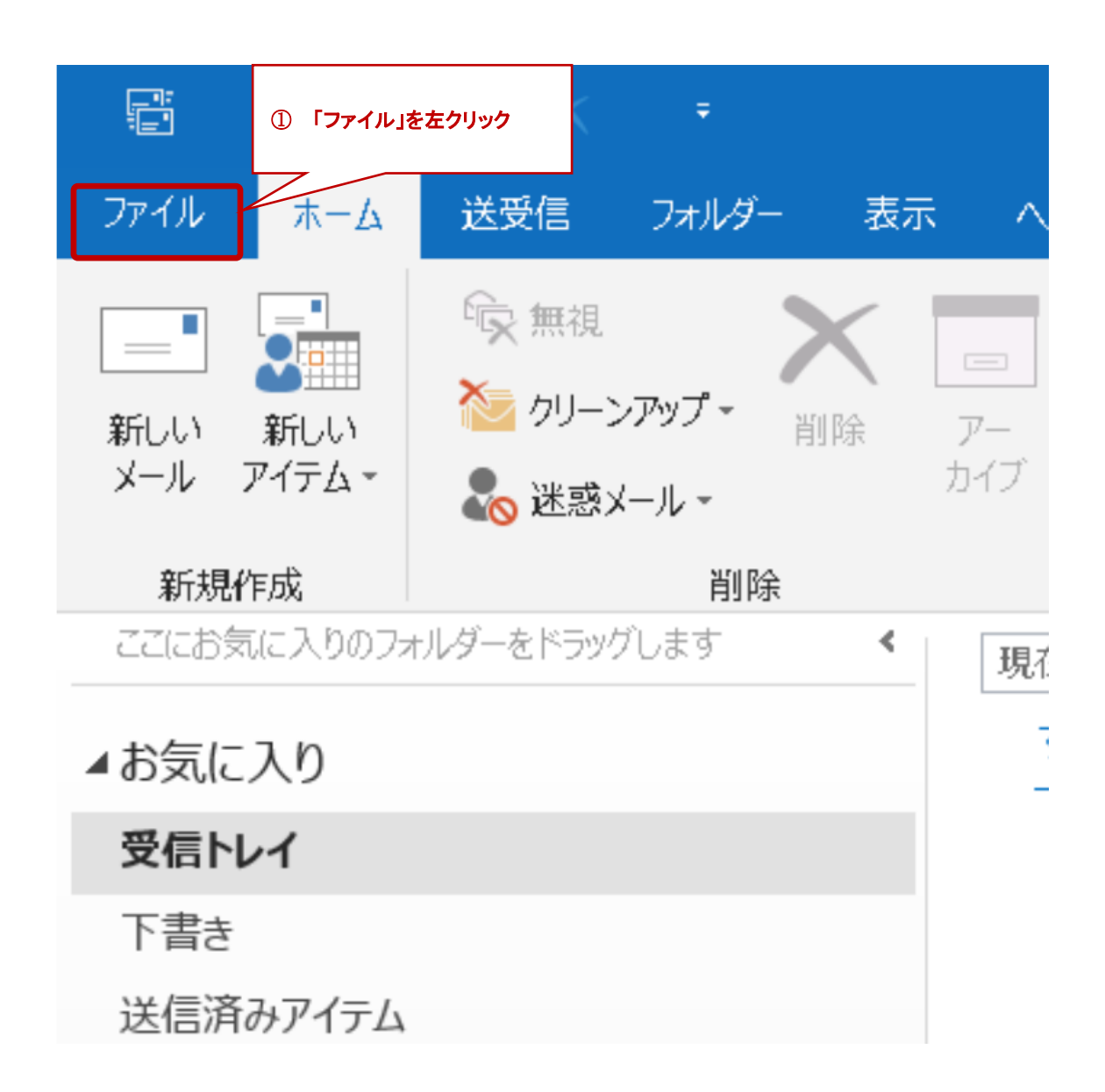

「アカウント情報」が表示されます。「アカウントの追加」をクリックします。

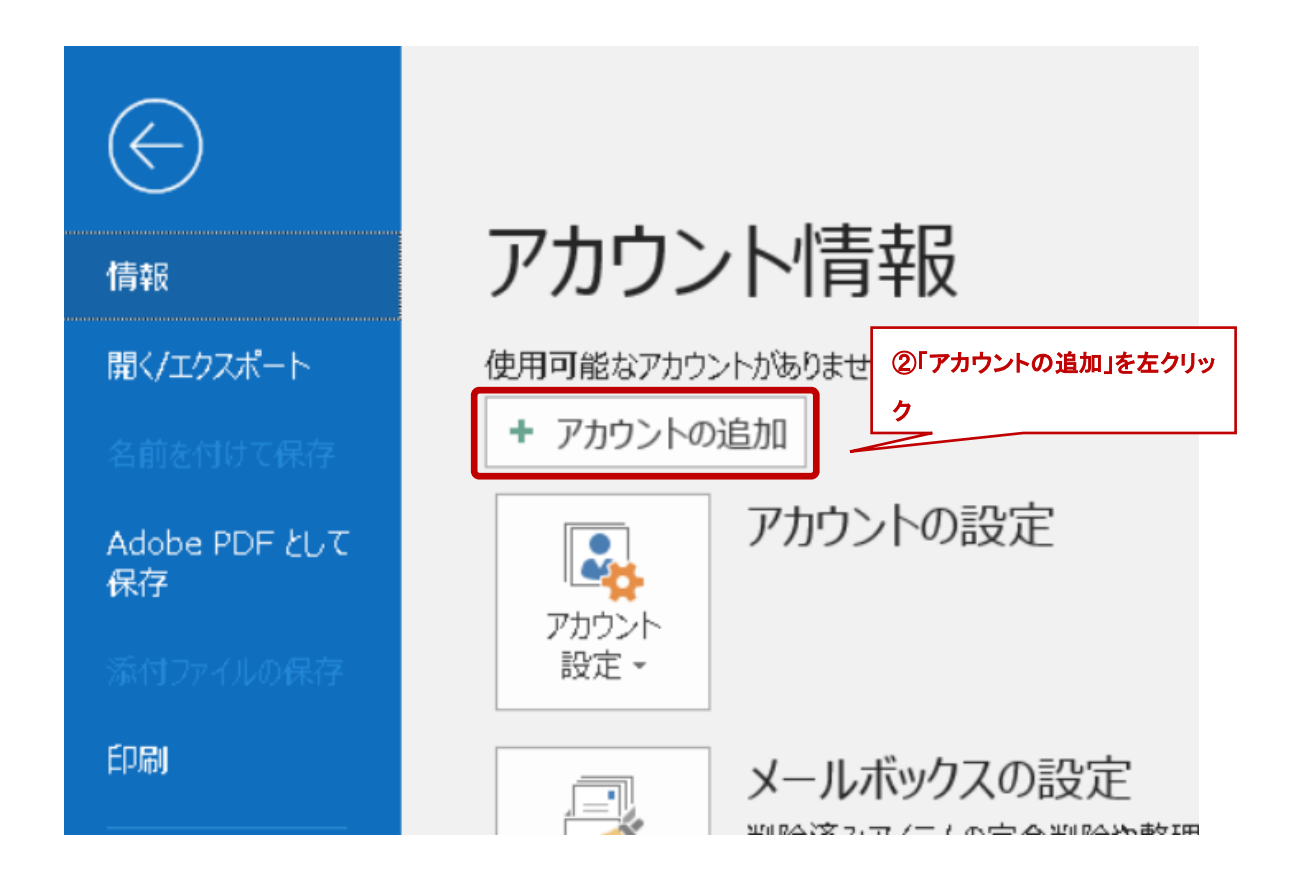

### 手順 3

「Outlook へようこそ」が表示されます。

| Outlook へようこそ<br>メール アドレスを入力してアカウントを追加します。 |           |  |  |  |
|--------------------------------------------|-----------|--|--|--|
|                                            | 詳細オプション ∨ |  |  |  |
|                                            | 接続        |  |  |  |
|                                            |           |  |  |  |

「Outlook へようこそ」上で自身の SAINS アカウントを入力し、「詳細オプション」をクリックし、「自分 で自分のアカウントを手動で設定」にチェックを入れ、「接続」をクリックします。

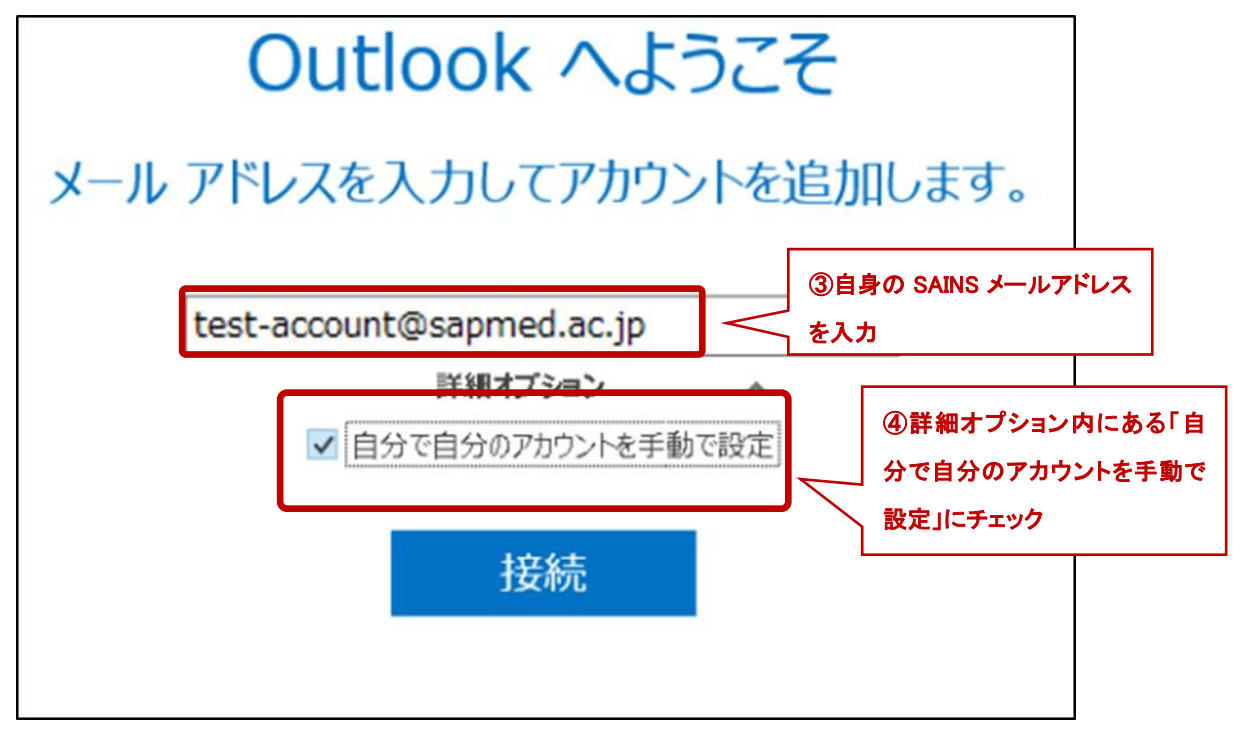

# 手順 5

「アカウントの種類を選択」が表示されます。「POP」を選択します。

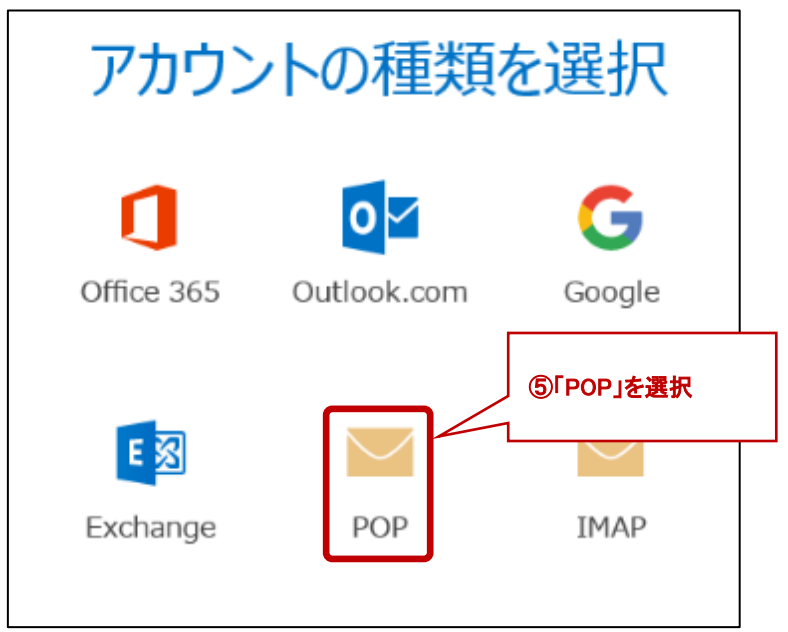

「POP アカウントの設定」が表示されます。以下の通り設定し、「次へ」をクリックします。

[受信メール]

サーバー:pop.sapmed.ac.jp

ポート:995

このサーバーでは暗号化された接続(SSL/TLS)が必要:チェックオン

このセキュリティで保護されたパスワード認証(SPA)でのログオンが必要:チェックオフ

[送信メール]

 $\forall - n - :$  smtp.sapmed.ac.jp

ポート:25

暗号化方法:「STARTTLS」を選択

このセキュリティで保護されたパスワード認証(SPA)でのログオンが必要:チェックオフ

[メッセージ配信]

既存のデータファイルを使用:チェックオフ

| POP アカウントの設定 test-accoun                                                                           |
|----------------------------------------------------------------------------------------------------|
| <u>(別のユーザー)</u>                                                                                    |
| 受信メール                                                                                              |
| サーバー pop.sapmed.ac.jp ポート 995                                                                      |
| ✓ このサーバーでは暗号化された接続 (SSL/TLS) が必要                                                                   |
| □ セキュリティで保護されたパスワード認証 (SPA) でのログオンが必要                                                              |
| 送信メール<br>サーバー smtp.sapmed.ac.jp ポート 25<br>暗号化方法 STARTTLS マ<br>ロセキュリティで保護されたパスワード認証 (SPA) でのログオンが必要 |
| メッセージ配信 □ 既存のデータ ファイルを使用 参照                                                                        |
| 次へ ⑦「次へ」を左クリック                                                                                     |

I

アカウントのパスワード入力画面が表示されます。自身の SAINS アカウントのパスワードを入力 し、「接続」をクリックします。

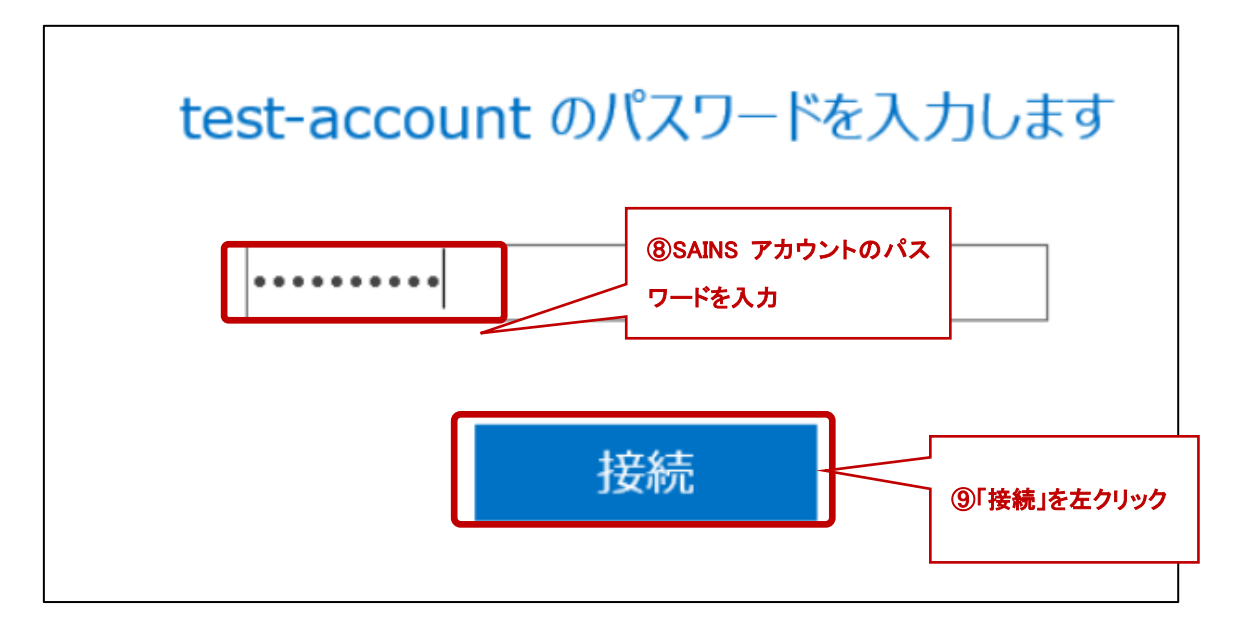

#### 手順 7-1

下記の画面が発生した場合、ユーザー名欄には必ず SAINS アカウントを入力して下さい。メール アドレスでは認証に失敗します。

| インター     | -ネット電子メール -        | test-account            | ×                                  |   |
|----------|--------------------|-------------------------|------------------------------------|---|
| <b>?</b> | 次のサーバーのア           | カウント名とパスワードを入力してください。   |                                    |   |
| S)       | サーバー               | pop.sapmed.ac.jp        |                                    |   |
|          | ユーザー名( <u>U</u> ): | test-account            | →<br>⑩ユーザー名欄には SAINS アカウントを入力<br>→ | Ե |
|          | パスワード( <u>P</u> ): | ****                    | (メールアドレスではありません)                   |   |
|          | □パスワードをパ           | スワード一覧に保存する( <u>S</u> ) |                                    |   |
|          |                    | OK ‡1                   | -ヤンセル                              |   |

アカウントのセットアップが完了した旨の画面が表示されます。これにて作業は完了となります。

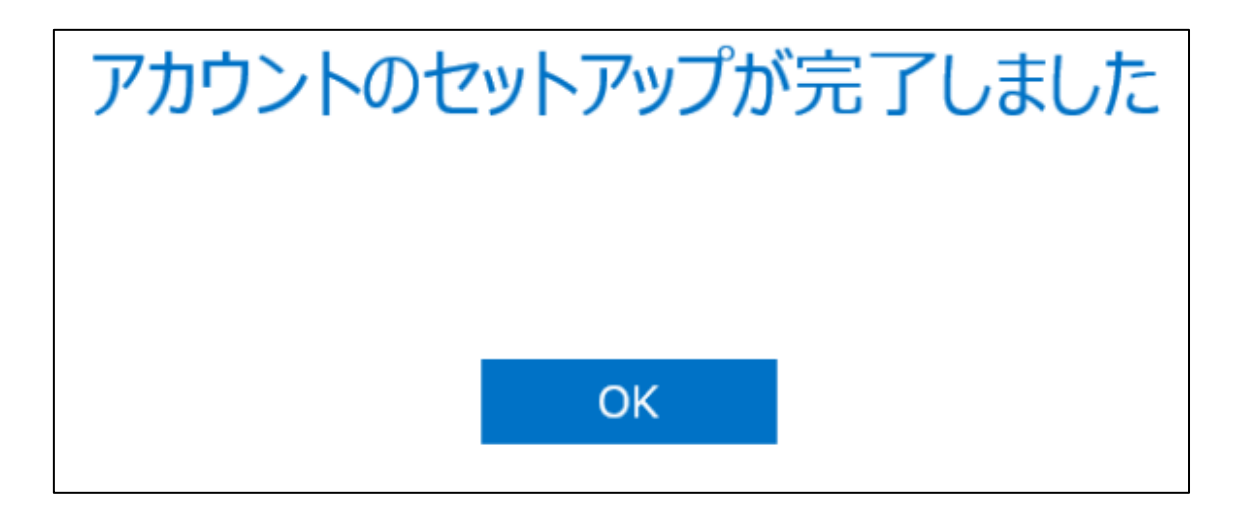